## 「組合員専用ページ」 ログインID・パスワードの再設定方法 ~登録しているID・パスワードを忘れてしまったとき~

1.次のいずれかの方法でパスワード再発行画面を起動 ④「組合員専用ページ」の目次から「ログインID・パスワード再設定」 (上から2番目灰色のアイコン)を選択

⑧「組合員専用ページ」目次から「ログイン」画面(一番上の青色のアイコン)を選択し、 中央部にある「ログインID・パスワードを忘れた方はこちら」をクリック(タップ)

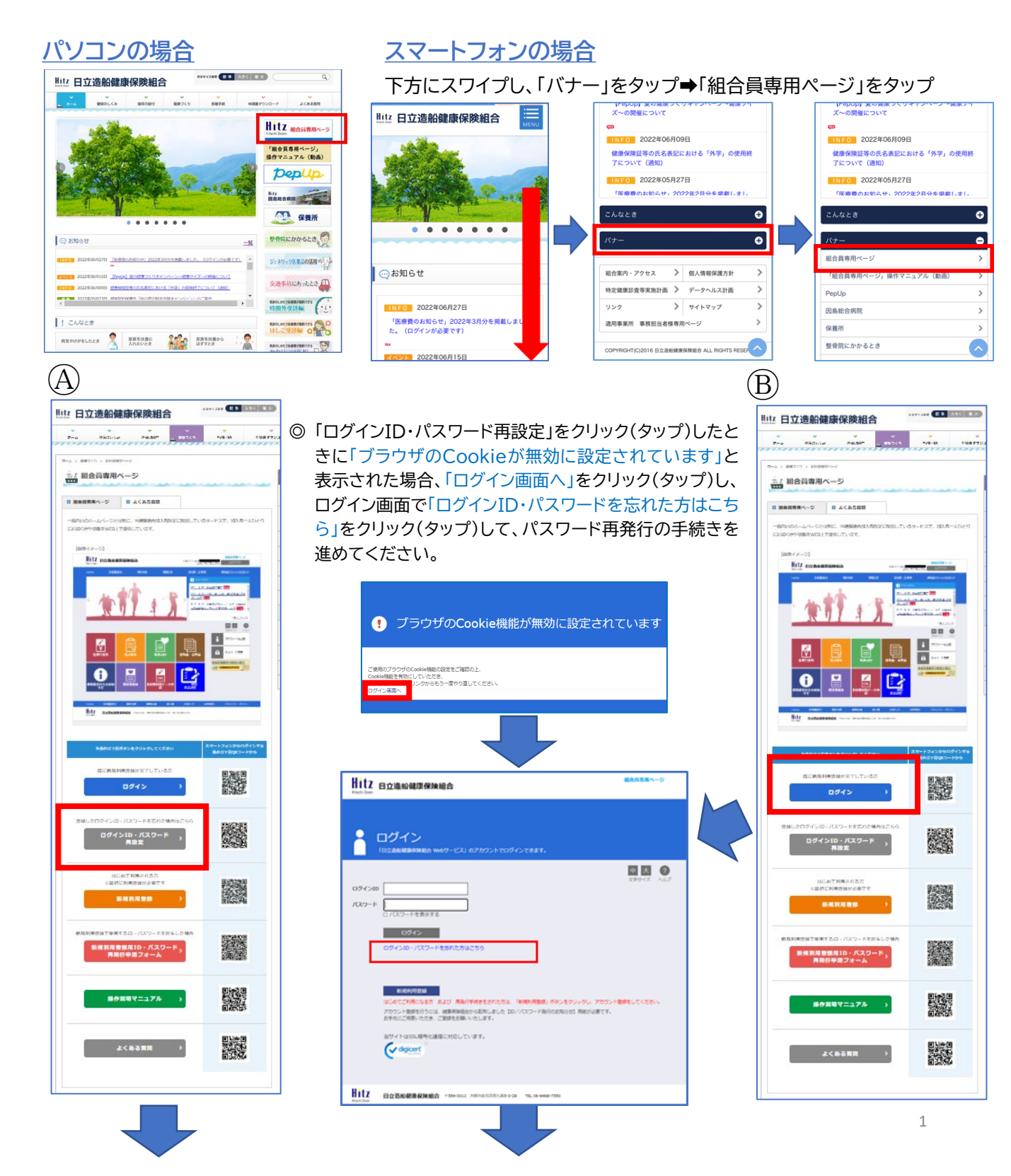

## 2. パスワード再発行の画面が表示されますので、メールアドレスを入力する。

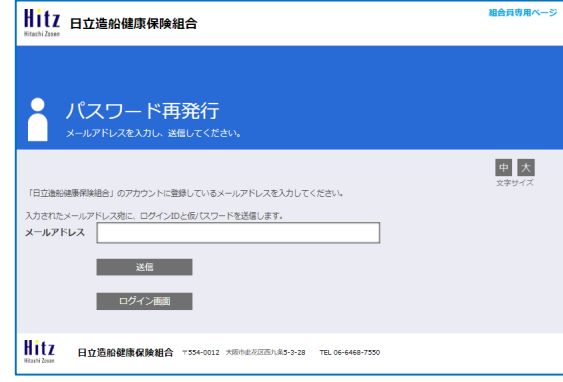

※新規利用登録の際に登録している メールアドレスを入力してください

組合員専用ページでは、利用登録で登録したメールアドレスに 返信しますので、登録がないメールアドレス宛には案内の返信 ができません。

登録時のメールアドレスを利用されていない場合は、健保組合 で登録をリセットし、再度「新規利用登録」を行っていただく必 要があります。

リセットが必要な場合、「組合員専用ページ 登録情報削除申請 フォーム」に必要事項を入力し、「送信」ボタンを押してください。 「組合員専用ページ 登録情報削除申請フォーム」

スマートフォンをご利用の方は左の二次元コードをご利用<だ さい。

3. 指定された時間内にメール本文に記載されているURLをクリック(タップ)

| 她谢得抹起合 運営事務局                                                  |  |
|---------------------------------------------------------------|--|
| ログイン10:00000101<br>(物パスワード:os                                 |  |
| https:// /cc?rrSW70EvanSh7EKgV&nor1.                          |  |
| パスワード再発行手続きを依頼された方にお知らせしています。<br>〒12のURLからパスワード室線の手続きを行って下さい。 |  |
| 健康保険組合 運営事務局です。                                               |  |
| 単楽港このメールには返儘できません※単楽                                          |  |
| TTG: 7007-THORDOCEN                                           |  |

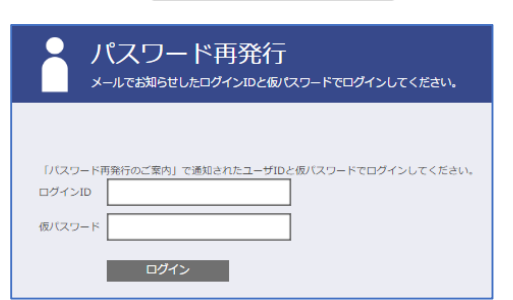

5. ログインに成功すると「パスワード変更」画面が表示されますので、新パスワードを入力し をクリック(タップ)

|                        | ワード再発行                 |
|------------------------|------------------------|
|                        |                        |
| 新しいパスワードを              | 設定してください。              |
| ※パスワードには、8<br>新しいパスワード | ~20文字の半角英数字記号の入力が可能です。 |
| パスワード確認                |                        |
|                        | 登録                     |